# Lathund för att fylla i Jordbruksverkets e-tjänst för ansökan om CITES-intyg för färsk björnkropp från årets björnjakt

Gå till sidan "Ansökan om CITES-intyg" genom att klicka på följande länk <u>Ansökan om CITES-intyg</u>

Klicka på knappen "Logga in i e-tjänsten". Se nedan

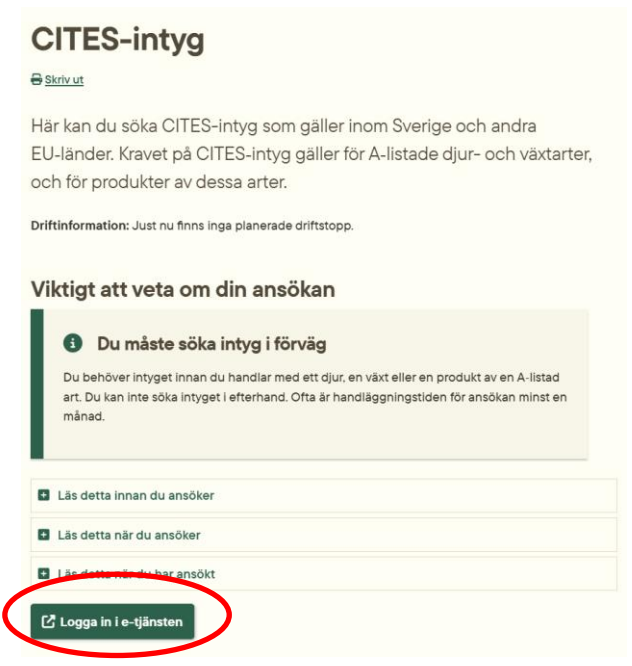

Det fungerar bäst om du loggar in med en e-legitimation, du kan dock även ansöka utan elegitimation.

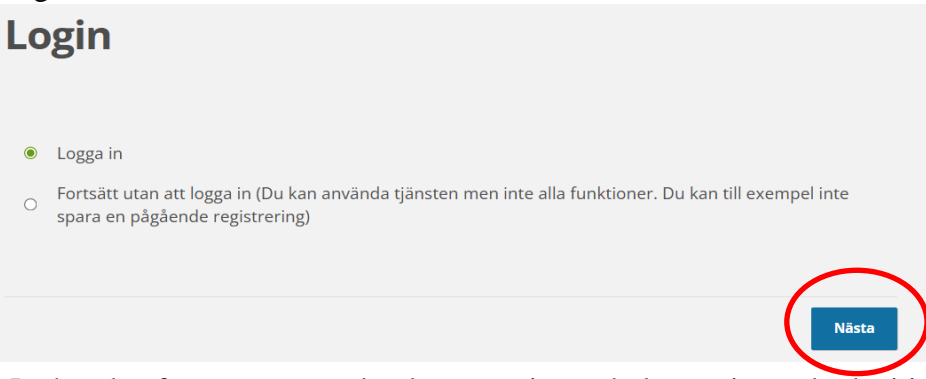

Lathunden fortsätter nu under det scenario att du loggat in med e-legitimation men du kan även ansöka utan att logga in med e-legitimation.

Beroende på om du har din BankID på din telefon eller din dator måste du välja inloggning. Om du har BankID på datorn du ansöker på välj "BankID på samma enhet". Om du har BankID på din telefon välj "BankID på annan enhet".

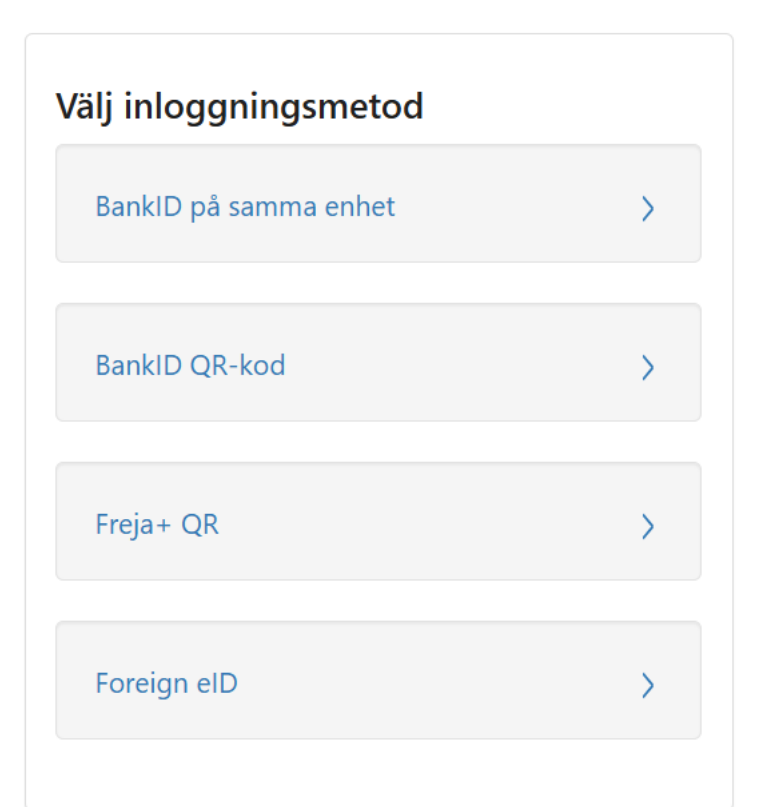

## Startsida

#### Ska du göra en enstaka ansökan?

Om du ska göra en enstaka ansökan klickar du på Nästa här nedanför för att börja göra din ansökan.

# Ska du göra flera ansökningar vid samma tillfälle?

Du kan göra flera ansökningar vid samma tillfälle och skicka in dem tillsammans. När du har gjort den första ansökan och kommit till rubriken Summering kan du välja att göra en helt ny ansökan. Om ansökan är ungefär likadan som den du nyss gjort ska du välja att göra en liknande ansökan. Då utgår du från en kopia på den ansökan som du nyss gjorde och ändrar bara det som behövs.

## Gör du ofta samma typ av ansökningar? Använd en mall!

Om du ofta gör samma typ av ansökningar är det bra att spara en mall. En mall är dina sparade uppgifter från en av dina tidigare ansökningar. När du använder en mall slipper du fylla i samma uppgifter om igen.

Här kan du välja en mall. Du kan också välja att göra ansökan utan att använda en mall. Vill du sedan spara en ny mall när du är klar med ansökan så gör du det under rubriken Summering.

Välj mall:

Ingen mall

#### Ansökan sparas automatiskt

Din ansökan sparar automatiskt allt eftersom du fyller i den. Du kan därför ta paus och sedan återuppta ansökan när du vill.

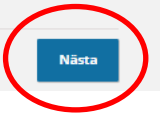

~

Fyll i enligt följande. Ändra självklart till den vikt som är aktuell för din ansökan. Många av uppgifterna är förifyllda och kan inte ändras. Förifyllda fält är gråmarkerade:

| Allmänna uppgifter                                                                                                    |    |  |
|----------------------------------------------------------------------------------------------------|----|--|
| Välj vilket intyg du vill söka <sup>*</sup>                                                                                                    |    |  |
| Intyg för kommersiella aktiviteter inom Sverige och inom andra EU-länder                                                                                                    |    |  |
| <ul> <li>Intyg för förflyttning av djurparksdjur inom Sverige och andra EU-länder</li> </ul>                                                                                                    | U  |  |
| Välj vad ansökan gäller för <sup>*</sup>                                                                                                    |    |  |
| Färsk björnkropp från årets björnjakt                                                                                                    | ~  |  |
| Nettovikt (ange helst i kg)*<br>Total vekt i kg                                                                                                    | 0  |  |
| Kvantitet                                                                                                    | •  |  |
| 1                                                                                                    | U  |  |
| Beskriv exemplaret kortfattat *                                                                                                    |    |  |
| Intyget gäller endast för slaktkropp. De prover som tillfaller staten omfattas inte. Intyget gäller inte för<br>vidare försäljning av enstaka delar t ex skinn, kranium, klor eller gallblåsa med innehåll. | Ø  |  |
|                                                                                                    | 11 |  |

### Uppgifter om exemplaret

| Ursus arctos<br>Du kan ta reda på hur ditt exemplar är listat enligt CITES och enligt EU genom att klicka på denna | 0 |
|----------------------------------------------------------------------------------------------------|---|
| Du kan ta reda på hur ditt exemplar är listat enligt CITES och enligt EU genom att klicka på denna                 |   |
| Du kan ta reda på hur ditt exemplar är listat enligt CITES och enligt EU genom att klicka på denna                 |   |
| länk: https://www.speciesplus.net/#/taxon_concepts/9829/legal 🗹                                                    |   |
| CITES-listning                                                                                                    |   |
| Ш                                                                                                    | 8 |
| EU-listning                                                                                                    |   |
| A                                                                                                    | 0 |
| Ursprungsbeteckning för exemplaret                                                                                 |   |
| W - Exemplar taget från naturen                                                                                    | 8 |
| Ursprungsland *                                                                                                    |   |
| Sverige                                                                                                    | 0 |

Om exemplaret innehåller fler än en A-listad art, klicka på + Lägg till art och fyll i uppgifterna för nästa art.

#### 🕂 Lägg till art

#### Härmed intygas att ovan nämnda exemplar (kryssa i en av rutorna) \*

- har tagits från naturen i enlighet med gällande lagstiftning i Sverige
- O är övergivna, eller har rymt, och har tagits om hand i enlighet med gällande lagstiftning i Sverige
- O är födda i fångenskap (djur), eller är artificiellt förökade (växter)
- förvärvades inom EU eller fördes in i EU efter den 1 juni 1997 i enlighet med bestämmelserna i rådets förordning (EG) nr 338/97
- förvärvades inom EU eller fördes in i EU mellan den 1 januari 1984 och den 1 juni 1997 i enlighet med rådets förordning (EEG) nr 3626/82

0

0

Nästa

- förvärvades inom EU eller fördes in i EU före den 1 januari 1984 i enlighet med bestämmelserna i CITES-konventionen
- förvärvades före den 1 juli 1975 innan bestämmelserna i förordningarna (EEG) nr 338/97 eller (EEG) nr 3626/82, eller i CITES-konventionen började gälla

O Vet inte

#### Härmed begärs ett intyg i syfte att (kryssa i en av rutorna) \*

- få undantag för ett exemplar från de förbud som finns avseende kommersiell verksamhet
- O få undantag för ett exemplar för att förevisa exemplaret för allmänheten
- få använda ett exemplar för att främja vetenskap, för avel eller förökning, för forskning eller utbildning, eller för andra icke-skadliga ändamål
- få tillstånd för förflyttning inom EU (inklusive inom Sverige) av ett levande djur från den plats som anges i importtillståndet eller i annat intyg
- Vet inte

Reference: UNEP (2018). The Species+ Website. Nairobi, Kenya. Compiled by UNEP-WCMC, Cambridge, UK. Available at: www.speciesplus.net. [Accessed 2018-08-30].

Tidigare

Fyll i dessa uppgifter. Vi är medvetna om att inte alla som ansöker har besiktningsrapporten tillgänglig. Det är viktigt att du har tillgång till skinnets microchip-nummer och Rovbase-ID nummer. Dessa nummer hittar du längst ned i det informationsbrev om våra ändrade rutiner för hur du ansöker om CITES-intyg som du fått av besiktningsmannen.

| Ursprungsuppgifter                                                                                                    |
|----------------------------------------------------------------------------------------------------|
| För att vi ska kunna identifiera exemplaret behöver du ange skinnets mikrochipnummer och länsstyrelsens<br>Rovbase-ID – dessa hittar du i besiktningsrapporten från länsstyrelsen. |
| Ange skinnets mikrochipnummer <sup>*</sup>                                                                                                    |
| Ange skinnets mikrochipnummer                                                                                                    |
| <b>Ange Rovbase-ID (Mnummer) *</b><br>Rovbase-ID ska vara av formatet M123456 (M följt av sex siffror, utan mellanslag eller bindestreck)                                          |
| Ange Länsstyrelsens ID nummer                                                                                                    |
| Tidigare                                                                                                    |
|                                                                                                    |

Ladda upp en kopia av besiktningsrapporten genom att klicka på knappen "Ladda upp" och leta sedan reda på din scannade kopia av besiktningsrapporten på din dator. Du som inte har besiktningsrapporten kan istället ladda upp informationsbrevet som innehåller skinnets microchip-nummer, Rovbase-ID: nummer, besiktningsmannens namn och datum då björnen fällts.

# Bilagor

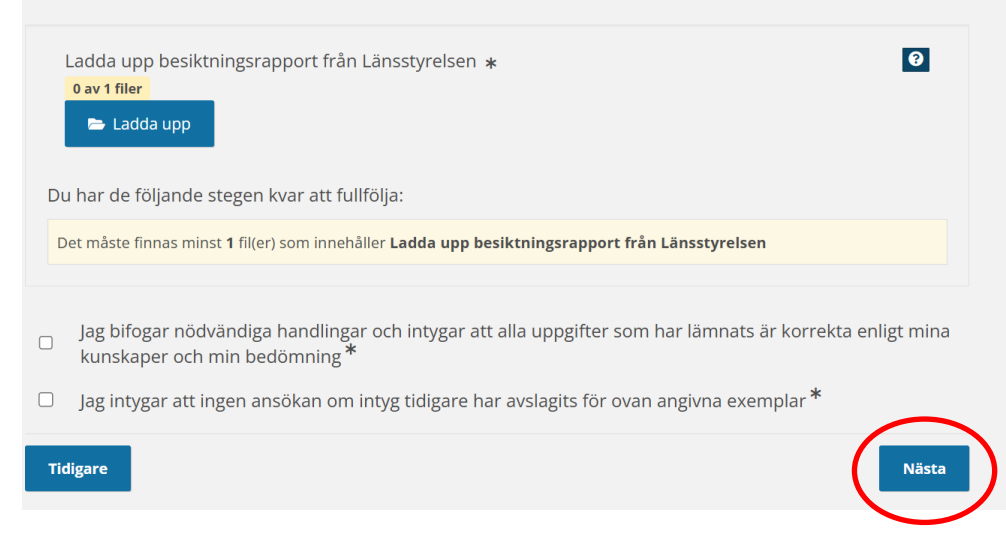

Fyll i dina personuppgifter. Eftersom du söker för din egen björn lämnar du rutan "Den sökande är ombud" tom.

| Person/Organisationsuppgifter                                       |   |  |
|---------------------------------------------------------------------|---|--|
| Ange typ av sökande <sup>*</sup>                                    |   |  |
| Välj i listan                                                       | ~ |  |
|                                                                     |   |  |
| Sökandes kontaktuppgifter                                           |   |  |
| Den sökande är det företag eller den person som ska stå på intyget. |   |  |
| Den sökande är ombud                                                | 0 |  |
| c/o                                                                 |   |  |
|                                                                     |   |  |
| Utdelningsadress *                                                  |   |  |
|                                                                     |   |  |
| ۲                                                                   |   |  |
| Postnummer *                                                        |   |  |
|                                                                     |   |  |
| Postort *                                                           |   |  |
|                                                                     |   |  |
| l and *                                                             |   |  |
| Sverige                                                             | ~ |  |
| Stenge                                                              |   |  |
| Telefonnummer                                                       | _ |  |
|                                                                     | 0 |  |
| Enost *                                                             |   |  |
| -post                                                               |   |  |
|                                                                     |   |  |

| Kontaktuppgifter                                          |       |
|-----------------------------------------------------------|-------|
| Förnamn*                                                  |       |
|                                                           |       |
| Efternamn *                                               |       |
|                                                           |       |
| Telefonnummer                                             |       |
|                                                           |       |
| Epost *                                                   |       |
|                                                           |       |
| <ul> <li>Utdelningsadress är annan än sökandes</li> </ul> |       |
| Tidigare                                                  | Nästa |
|                                                           |       |

När du trycker på Nästa visas en summering av din ansökan så här långt. Se nästa sida.

| Summering                            |                                                                                                    |  |  |
|--------------------------------------|----------------------------------------------------------------------------------------------------|--|--|
| Kontrollera innehållet i din ansökan |                                                                                                    |  |  |
| Allmänna uppgifter                   |                                                                                                    |  |  |
| Välj vilket intyg du vill söka       | Intyg för kommersiella aktiviteter inom Sverige<br>och inom andra EU-länder                                                                                                    |  |  |
| Välj vad ansökan gäller för          | Färsk björnkropp från årets björnjakt                                                                                                    |  |  |
| Nettovikt (ange helst i kg)          | Total vekt i kg                                                                                                    |  |  |
| Kvantitet                            | 1                                                                                                    |  |  |
| Beskriv exemplaret kortfattat        | Intyget gäller endast för slaktkropp. De prover<br>som tillfaller staten omfattas inte. Intyget gäller<br>inte för vidare försäljning av enstaka delar t ex<br>skinn, kranium, klor eller gallblåsa med innehåll. |  |  |
| Vetenskapligt artnamn                | Ursus arctos                                                                                                    |  |  |
| CITES-listning                       | II                                                                                                    |  |  |
| EU-listning                          | A                                                                                                    |  |  |
| Ursprungsbeteckning för exemplaret   | W - Exemplar taget från naturen                                                                                                    |  |  |

|             | Ändra sidans uppgifter                                                                                                    |                      |
|-------------|----------------------------------------------------------------------------------------------------|----------------------|
|             | Ursprungsuppgifter                                                                                                    |                      |
|             | Ange skinnets mikrochipnummer                                                                                                    | 12345                |
|             | Ange Rovbase-ID (Mnummer)                                                                                                    | M123455              |
|             | Ändra sidans uppgifter                                                                                                    |                      |
|             | Bilagor                                                                                                    |                      |
|             | bilagaBesiktningsprotokoll                                                                                                    |                      |
|             | Ladda upp besiktningsrapport från<br>Länsstyrelsen                                                                                                    | ~ 21-143<br>796349_1 |
|             | Jag bifogar nödvändiga handlingar och intygar att<br>alla uppgifter som har lämnats är korrekta enligt<br>mina kunskaper och min bedömning                                                                                                    | Ja                   |
|             | Jag intygar att ingen ansökan om intyg tidigare har<br>avslagits för ovan angivna exemplar                                                                                                    | Ja                   |
|             | Ändra sidans uppgifter                                                                                                    |                      |
| Be          | etala för flera ansökningar samtidigt?                                                                                                    |                      |
| On          | n du har flera ansökningar att skicka in så kan du fylla i alla på en gång och endast betala                                                                                                    | a en gång.           |
| an          | i du gora en ny ansokan for tilistand och sedan skicka in alla ansokningar samtidigt, klick<br><b>sökan</b> .                                                                                                    | a da pa <b>Ny</b>    |
| Vill<br>ans | l du göra en ny ansökan men kopiera uppgifterna från den nuvarande ansökan och seda<br>sökningar samtidigt, klicka då på <b>Kopiera ansökan</b> .                                                                                                    | ın skicka in alla    |
| On          | n du är klar och vill gå till betalningen, klicka då på <b>Nästa</b> .                                                                                                    |                      |
|             | Kontrollera innehållet i din ansökan                                                                                                    |                      |
|             | ≡ PDF - ANSÖKAN-IN 1 / 2   − 51% +   🗄 🔇                                                                                                    | <b>平 忠 :</b>         |
|             | Image: Second Second | NDER                 |
| S           | <b>Spara mall</b><br>Spara den ifyllda ansökan som en mall<br><b>Namn</b>                                                                                                    |                      |
|             |                                                                                                    |                      |
|             | Spara                                                                                                    | $\sim$               |
|             | Tidigare Ny ansökan Kopiera ansök                                                                                                    | an Nästa             |

Genomför betalning för ansökan med Visa, Mastercard eller Swish

| Betalning |                                        |  |
|-----------|----------------------------------------|--|
|           | Swish ^                                |  |
|           | Numret du Swishar från (07xx xx xx xx) |  |
|           |                                        |  |
|           | Använd Swish på den här enheten        |  |
|           | Betala 900,00 kr                       |  |
|           |                                        |  |
| 🦳 🔤 Ko    | ort ^                                  |  |
| Kortnu    | ummer                                  |  |
|           |                                        |  |
| VISA      |                                        |  |
| Giltigt   | till (MM/ÅÅ) CVC (3-4 siffror)         |  |
|           | Betala 900,00 kr                       |  |
|           | Du betalar med Swedbank Pay            |  |

När du genomfört betalningen och slutfört ansökan får du en bekräftelse mejlad till den epostadress du angivit i din ansökan. Vi kommer nu att påbörja handläggningen av din ansökan. CITES-intyget är en originalhandling och skickas därför med posten till dig.

Ansökningar för färska björnkroppar från björnjakten kommer att prioriteras.

## Om du får problem med ansökan:

- Ansökan fungerar bäst om du använder dator.
- Om du trycker på Nästa och inte kommer vidare utan istället kommer högst upp på samma sida som du just fyllt i – tryck på Nästa igen. Du kan behöva upprepa detta flera gånger för att komma vidare.
- Kontakta oss så hjälper vi till.

Om du har frågor är du välkommen att höra av dig till oss:

Telefonnummer: 0771-223 223 E-post: citesartskydd@jordbruksverket.se